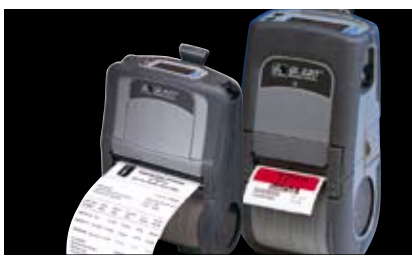

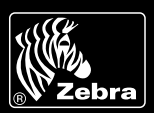

# Zebra is committed to offering its customers the highest-quality technical assistance in the industry, delivering outstanding customer service and providing a global network of quality support.

To ensure that your Zebra printer continues to work efficiently and effectively, you need to understand the various indicators and testing procedures incorporated into the QL series printers. This guide explains those indicators and procedures.

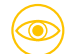

## INTERPRETING INDICATORS

The printer's indicators display various printer functions and their statuses.

## STANDARD CONTROL PANEL

Refer to the chart below to find the state of the two LEDs on the control panel. Then refer to the relevant troubleshooting topic overleaf.

| GREEN LED     | YELLOW LED                      | INDICATION                                   | TROUBLESHOOTING<br>TOPIC |
|---------------|---------------------------------|----------------------------------------------|--------------------------|
| STEADY        | OFF                             | Normal operation, and/or RF link established | n/a                      |
| OFF           | OFF                             | Power off                                    | 1                        |
| FAST FLASHING | OFF                             | No RF link                                   | 5 10                     |
| FAST FLASHING | OFF                             | Low battery                                  | 3 5 6                    |
| STEADY        | STEADY                          | Out of media or media cover not closed       | 8 10                     |
| STEADY        | FAST FLASHING                   | Normal RF activity                           | 7                        |
| STEADY        | FAST FLASHING,<br>BEEPER SOUNDS | No application                               | 7                        |

## **OPTIONAL LCD CONTROL PANEL**

The top of the display shows several icons that indicate various printer functions. Check the icon status then refer to the relevant troubleshooting topic overleaf.

| STATUS ICON  | CONDITION | INDICATION                                         | TROUBLESHOOTING<br>TOPIC |
|--------------|-----------|----------------------------------------------------|--------------------------|
|              | STEADY    | Bluetooth <sup>®</sup> link established            | n/a                      |
| \$           | FLASHING  | Data transmission via Bluetooth                    | n/a                      |
| -            | OFF       | No Bluetooth link                                  | 5                        |
|              | STEADY    | RF link established                                | n/a                      |
| Ϋ́           | OFF       | No RF link                                         | 5                        |
|              | FLASHING  | Low battery                                        | 3 5 6                    |
| Ô            | FLASHING  | Head latch not closed                              | 8 10                     |
| $\bowtie$    | FLASHING  | Printer is receiving a file or application is lost | 7                        |
| Ð            | FLASHING  | Out of media                                       | 8 10                     |
| BLANK SCREEN | n/a       | No application                                     | 1 12                     |

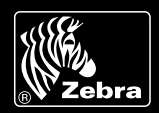

## KEY TROUBLESHOOTING TOPICS

| TROUBLESHOOTING TOPIC |                                                                | SOLUTION                                                                                                    |
|-----------------------|----------------------------------------------------------------|----------------------------------------------------------------------------------------------------|
| 1                     | NO POWER                                                       | <ul><li>Check that battery is installed properly</li><li>Recharge or replace battery as necessary</li></ul>                                                                                                    |
| 2                     | MEDIA DOES NOT FEED                                            | <ul> <li>Be sure printhead is closed and latched</li> <li>Check media support components for any binding</li> <li>If unit is equipped with label-presence sensor, ensure the most recently printed label is removed</li> <li>Ensure label sensor is not blocked</li> </ul>                                          |
| 3                     | POOR OR FADED PRINT<br>OR FLASHING                             | <ul> <li>Clean printhead</li> <li>Check battery. Recharge or replace as necessary<br/>Always dispose of batteries properly. Refer to Appendix D of the User Guide<br/>for more information</li> <li>Check quality of media</li> </ul>                                                                               |
| 4                     | PARTIAL OR MISSING PRINT                                       | <ul> <li>Check media alignment</li> <li>Clean printhead</li> <li>Ensure printhead is properly closed and latched</li> </ul>                                                                                                    |
| 5                     | NO PRINT                                                       | <ul> <li>Replace battery</li> <li>Check cable to terminal</li> <li>Wireless units only: Restore wireless connection</li> <li>Ensure valid programming file is sent to printer</li> </ul>                                                                                                    |
| 6                     | REDUCED BATTERY LIFE                                           | <ul> <li>Check battery date code (dddyy)– if battery is one to two years old, short life may be due to normal ageing</li> <li>Replace battery</li> </ul>                                                                                                    |
| 7                     | YELLOW ERROR LIGHT<br>OR 🖂 FLASHING                            | <ul> <li>Units without a wireless option: No application or application corrupted;<br/>program must be reloaded</li> <li>Wireless units only: flashing error light indicates data transmission</li> </ul>                                                                                                    |
| 8                     |                                                                | Check that media is loaded and that printhead is closed and securely latched                                                                                                    |
| 9                     | SKIPPED LABELS                                                 | <ul> <li>Ensure correct media is being used</li> <li>Ensure bar or gap sensor is not blocked</li> </ul>                                                                                                    |
| 10                    | COMMUNICATION ERROR                                            | <ul> <li>Check media is loaded, head is closed and error light is off</li> <li>Replace cable to terminal</li> </ul>                                                                                                    |
| 11                    | LABEL JAM                                                      | <ul> <li>Open head-release latch and media cover</li> <li>Generously apply isopropyl alcohol to the area of jammed label using either the cleaning pen supplied with the printer or an isopropyl alcohol-saturated cotton swab Never use sharp or pointed objects when attempting to correct a label jam</li> </ul> |
| 12                    | BLANK LCD SCREEN<br>(UNITS WITH OPTIONAL<br>LCD CONTROL PANEL) | No application loaded or application corrupted; program must be reloaded                                                                                                    |

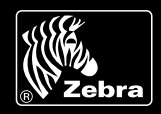

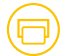

### **TROUBLESHOOTING TESTS**

CONFIGURATION LABELS

#### Printing a configuration label

Printing a configuration label helps to diagnose the printer issue. To print a listing of the printer's current configuration, follow these steps:

- 1 Turn the printer off. Load the media compartment with journal media (media with no black bars printed on the back).
- 2 Press and hold the Feed button.
- 3 Press and release the Power button and keep the Feed button pressed. When printing starts, release the Feed button.

Refer to Figures A and B for a sample configuration printout.

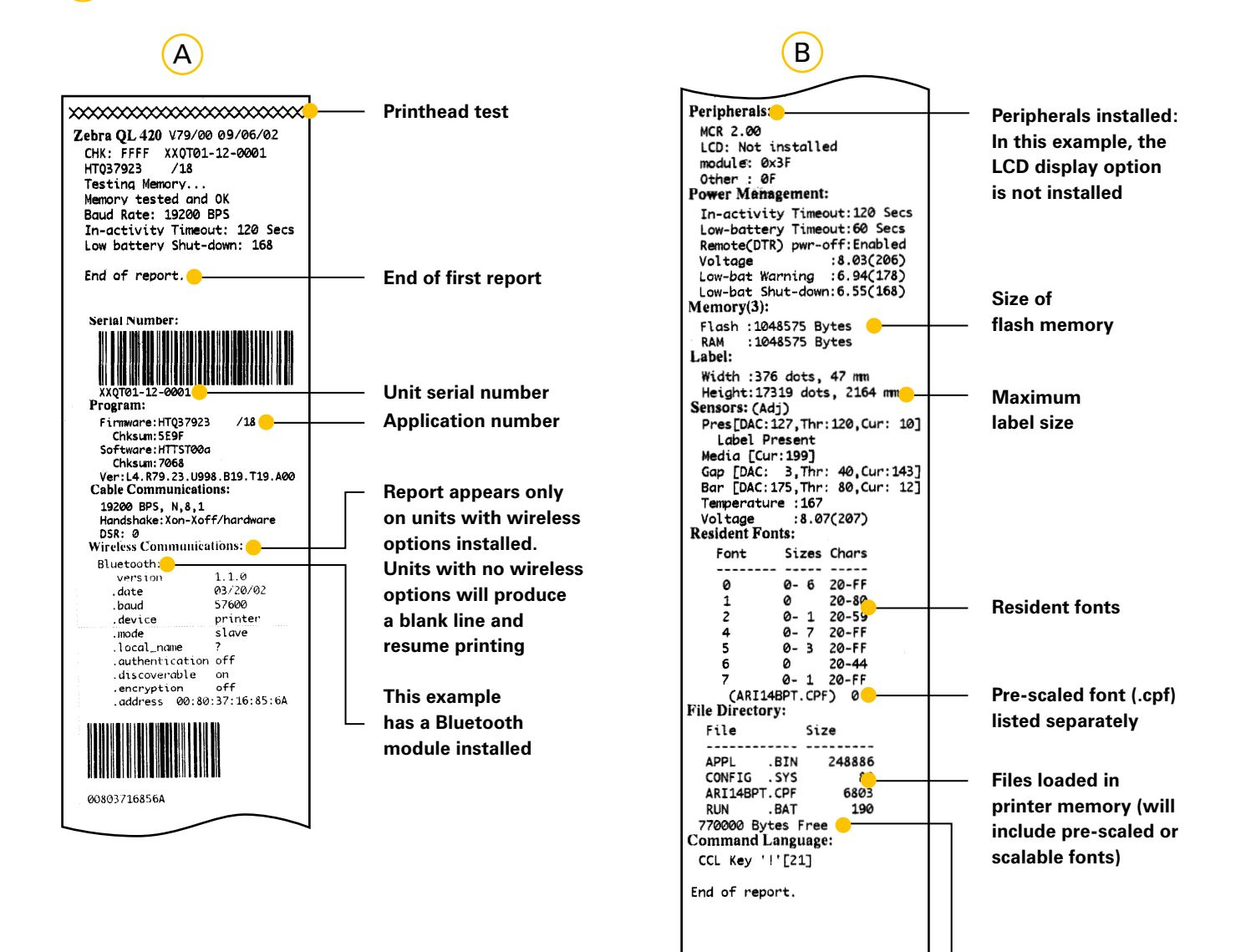

Amount of memory available

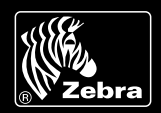

## Ē

## COMMUNICATIONS DIAGNOSTICS

If there is a problem transferring data between the computer and the printer, try putting the printer into Communications Diagnostics Mode (also referred to as "DUMP" mode). The printer will print the ASCII characters and their text representation (or the period ".", if not a printable character) for any data received from the host computer.

# To put the printer into Communications Diagnostics Mode:

- 1 Print a configuration label as described above.
- 2 At the end of the second diagnostics report, the printer will print: "Press FEED key to enter DUMP mode".
- 3 Press the Feed key. The printer will print: "Entering DUMP mode". (If the Feed key is not pressed within three seconds, the printer will print "DUMP mode not entered" and will resume normal operation.)

4 At this point, the printer is in DUMP mode and will print the ASCII hex codes of any data sent to it, and their text representation (or ".", if not a printable character).

Additionally, a file with a ".dmp" extension containing the ASCII information will be created and stored in the printer's memory. It can be viewed, "cloned" or deleted using the Label Vista<sup>™</sup> application. (Refer to the Label Vista documentation for more information.)

# To terminate the Communications Diagnostics Mode and return the printer to normal operation:

- 1 Turn the printer OFF.
- 2 Wait five seconds.
- 3 Turn the printer ON.

## **FURTHER TECHNICAL SUPPORT OPTIONS**

Zebra offers several online technical support resources for both end users and PartnersFirst<sup>™</sup> partner programme members. So if your printer query could not be resolved by using this guide, you can take advantage of any of the following resources:

- Visit www.zebra.com/knowledgebase. Here you can access an extensive Knowledge Base of advanced troubleshooting techniques.
- Use Zebra's Technical Support Emailback system, by sending an e-mail to emb@zebra.com with the key printer-issue-related word in the subject line. For a complete list of Emailback topics, send an e-mail with "e-mail list" in the subject line.
- Visit www.zebra.com/techrequest. This is Zebra's Technical Request service. You need to request a login first. Once you have your login, you can create technical-support requests online. Your request is given a case number and passed to Zebra's qualified Technical Support representatives for resolution. You can follow progress of the case by logging in to the Technical Request service.

Visit www.zebra.com for general product information and market applications of Zebra printing solutions.

#### Zebra Technologies – EMEA Headquarters

Zebra

Zebra Technologies Europe Limited, Zebra House, The Valley Centre, Gordon Road, High Wycombe, Buckinghamshire HP13 6EQ, UK E-mail: tseurope@zebra.com Web: www.zebra.com

Other EMEA Locations Europe: France, Germany, Italy, the Netherlands, Poland, Spain, Sweden Middle East, Africa & India: India, South Africa, United Arab Emirates